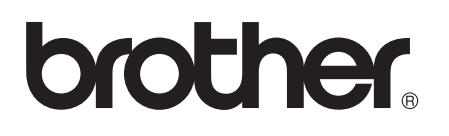

# <u>Wi-Fi Direct™ 가이드</u>

# 적용 가능 모델

본 사용자 가이드는 다음 모델에 적용됩니다.

HL-5470DW(T)/6180DW(T)/MFC-8710DW/8910DW/8950DW(T)

# 표기법

본 사용자 가이드에서는 다음과 같은 표기를 사용합니다.

|                                       | 참고는 발생할 수 있는 상황에 대처하는 방법에 대해 설명하거나 다 |
|---------------------------------------|--------------------------------------|
| ····································· | 른 기능과 함께 조작하는 방법에 대한 요령을 제공합니다.      |

# 상표

Brother 로고는 Brother Industries, Ltd. 의 등록 상표입니다.

Wi-Fi Direct, Wi-Fi Protected Setup, WPA, Wi-Fi Protected Access, WPA2 및 Wi-Fi Protected Access 2는 Wi-Fi Alliance의 상표입니다.

Wi-Fi CERTIFIED, Wi-Fi 및 Wi-Fi Alliance는 Wi-Fi Alliance의 등록 상표입니다.

Android는 Google Inc.의 상표입니다.

iPhone, iPod touch, iPad 및 Safari는 미국 및 기타 국가에서 등록된 Apple Inc.의 상표입니다.

Microsoft 및 Windows는 미국 및/또는 기타 국가에서 Microsoft Corporation의 등록 상표 또 는 상표입니다.

이 설명서에 언급된 소프트웨어 타이틀의 각 회사는 해당하는 고유 프로그램에 대한 소프트 웨어 라이센스 계약을 갖고 있습니다.

Brother 제품에 표시되는 회사의 모든 상표 이름 및 제품 이름, 관련 설명서 및 기타 모든 자 료는 해당 회사의 상표 또는 등록 상표입니다.

# 중요 사항

- ■특별한 설명이 없는 한 본 설명서에서는 HL-6180DW(T)의 LCD 메시지가 사용됩니다.
- 다른 설명서를 다운로드하려면 Brother 솔루션 센터 (<u>http://solutions.brother.com/</u>)를 방문 하고 해당 모델 페이지에서 설명서를 클릭하십시오.
- ■일부 국가에서 사용할 수 없는 모델도 있습니다.

# 목차

| 1 | 소개                                | 1 |
|---|-----------------------------------|---|
|   | 개요                                |   |
|   | 고객에 대한 이점                         | 2 |
|   | 하드웨어 요구 사항                        | 2 |
|   | 지원되는 운영 체제                        | 2 |
|   | Brother iPrint&Scan 다운로드 및 설치     | 2 |
|   | Android <sup>™</sup> 장치의 경우       | 2 |
|   | iOS 장치의 경우                        |   |
|   | Windows <sup>®</sup> Phone 장치의 경우 | 3 |

# **2** 구성 방법

4

| 단계별 Wi-Fi Direct 네트워크 구성 표                              | 4  |
|---------------------------------------------------------|----|
| HL-5470DW(T) 및 HL-6180DW(T)에서 Wi-Fi Direct를 사용한 네트워크 구성 | 7  |
| Wi-Fi Direct를 사용한 원 푸시 구성                               | 7  |
| WPS(Wi-Fi Protected Setup)를 사용한 원 푸시 구성                 | 9  |
| Wi-Fi Direct의 PIN 방식을 사용한 구성                            |    |
| WPS의 PIN 방식을 사용하여 구성 (Wi-Fi Protected Setup)            |    |
| Wi-Fi Direct 네트워크의 수동 구성                                | 13 |
| MFC-8710DW 및 MFC-8910DW에서 Wi-Fi Direct를 사용한 네트워크 구성     | 14 |
| Wi-Fi Direct를 사용한 원 푸시 구성                               | 14 |
| WPS(Wi-Fi Protected Setup)를 사용한 원 푸시 구성                 |    |
| Wi-Fi Direct의 PIN 방식을 사용한 구성                            | 17 |
| WPS의 PIN 방식을 사용하여 구성 (Wi-Fi Protected Setup)            | 19 |
| Wi-Fi Direct 네트워크의 수동 구성                                | 21 |
| MFC-8950DW(T)에서 Wi-Fi Direct를 사용한 네트워크 구성               |    |
| Wi-Fi Direct를 사용한 원 푸시 구성                               | 22 |
| WPS(Wi-Fi Protected Setup)를 사용한 원 푸시 구성                 | 24 |
| Wi-Fi Direct의 PIN 방식을 사용한 구성                            | 25 |
| WPS의 PIN 방식을 사용하여 구성 (Wi-Fi Protected Setup)            | 27 |
| Wi-Fi Direct 네트워크의 수동 구성                                |    |
|                                                         |    |

# 3 문제 해결

| 개요    | 29 |
|-------|----|
| 문제 확인 | 29 |

#### 용어집 4

| 34 |
|----|
| 34 |
| 34 |
| 34 |
| 35 |
| 36 |
| 36 |
|    |

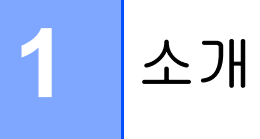

개요

Wi-Fi Direct<sup>™</sup>는 Wi-Fi Alliance<sup>®</sup>에서 개발된 무선 구성 방법 중 하나입니다. 이 기술로 액세 스 포인트를 사용하지 않고도 Brother 제품과 모바일 장치(예: Android<sup>™</sup> 장치, Windows<sup>®</sup> Phone 장치, iPhone, iPod touch 또는 iPad) 사이의 보안 무선 네트워크를 구성할 수 있습니 다. Wi-Fi Direct는 원 푸시 또는 WPS(Wi-Fi Protected Setup<sup>™</sup>)의 PIN 방법을 사용한 무선 네트워크 구성을 지원합니다. 또한 SSID 및 암호를 수동으로 설정하여 무선 네트워크를 구 성할 수도 있습니다. Brother 제품의 Wi-Fi Direct 기능에서는 AES 암호화를 통한 WPA2<sup>™</sup> 보 안을 지원합니다.

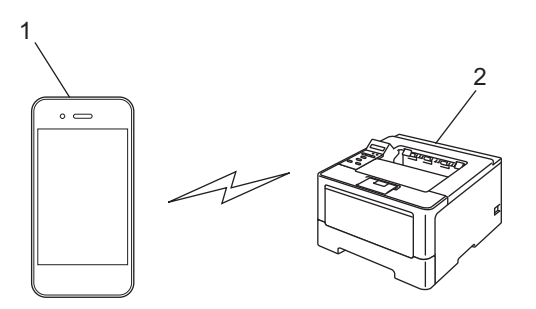

- 1 모바일 장치
- 2 Brother 제품
- 🖉 참고
- Brother 제품의 Wi-Fi Direct 기능을 활성화하면 제품의 유선 및 무선 인터페이스가 비활성 화됩니다.
- Wi-Fi Direct 지원 장치는 G/O(그룹 소유자)가 될 수 있습니다. Wi-Fi Direct 네트워크를 구 성할 때 G/O(그룹 소유자)는 액세스 포인트 역할을 수행합니다. ▶▶ 34 페이지 G/O(그룹 소유자)를 참조하십시오.
- Brother 제품이 G/O(그룹 소유자)인 경우 Brother 제품은 Wi-Fi Direct를 사용하여 일대일 무선 통신을 지원합니다.

# 고객에 대한 이점

모바일 장치로부터 인쇄하려는 경우 또는 모바일 장치로 스캔하려는 경우, 원 푸시 또는 WPS 의 PIN 방식을 사용하여 Wi-Fi Direct로 임시 무선 네트워크를 쉽게 구성할 수 있습니다. 모바 일 장치에서의 인쇄 또는 모바일 장치로 스캐닝에 대한 내용은 Brother 솔루션 센터 (http://solutions.brother.com/)에서 Brother iPrint&Scan의 모바일 인쇄/스캔 가이드 또는 AirPrint 가이드를 다운로드하여 볼 수 있습니다.

# 하드웨어 요구 사항

#### 지원되는 운영 체제

Android<sup>™</sup> 1.6 이상, iOS 3.0 이상 또는 Windows<sup>®</sup> Phone이 실행되는 장치가 필요합니다.

# Brother iPrint&Scan 다운로드 및 설치

Brother iPrint&Scan에서는 컴퓨터를 사용하지 않아도 모바일 장치에서 Brother 제품의 기능 을 직접 이용할 수 있습니다. Wi-Fi Direct를 사용하여 무선 네트워크를 구성하기 전에 Brother iPrint&Scan을 다운로드하는 것이 좋습니다. 또한 Brother 솔루션 센터 (http://solutions.brother.com/)) ➤> Brother iPrint&Scan의 모바일 인쇄/스캔 가이드에서 Brother iPrint&Scan의 설명서를 다운로드할 수 있습니다.

🖉 참고

제품에 스캐너가 없으면 Brother iPrint&Scan의 스캔 기능을 사용할 수 없습니다.

#### Android<sup>™</sup> 장치의 경우

Android<sup>™</sup> 마켓에서 Brother iPrint&Scan을 다운로드하여 설치할 수 있습니다. Brother iPrint&Scan에서 지원되는 모든 기능을 이용하려면 최신 버전을 사용하고 있는지 확인하십 시오.

Brother iPrint&Scan을 다운로드 및 설치 또는 제거하려면 모바일 장치의 사용자 가이드를 참 조하십시오.

# iOS 장치의 경우

앱 스토어에서 Brother iPrint&Scan을 다운로드하여 설치할 수 있습니다. Brother iPrint&Scan에서 지원되는 모든 기능을 이용하려면 최신 버전을 사용하고 있는지 확인하십 시오.

Brother iPrint&Scan을 다운로드 및 설치 또는 제거하려면 모바일 장치의 사용자 가이드를 참 조하십시오. Apple 웹 사이트에서 볼 수 있는 모바일 장치의 사용자 가이드에 대한 링크는 기 본적으로 Safari의 책갈피 폴더에서 찾을 수 있습니다.

# Windows<sup>®</sup> Phone 장치의 경우

Windows<sup>®</sup> Phone 마켓플레이스에서 Brother iPrint&Scan을 다운로드하여 설치할 수 있습니다. Brother iPrint&Scan에서 지원되는 모든 기능을 이용하려면 최신 버전을 사용하고 있는지 확인하십시오.

Brother iPrint&Scan을 다운로드 및 설치 또는 제거하려면 모바일 장치의 사용자 가이드를 참 조하십시오.

# 단계별 Wi-Fi Direct 네트워크 구성 표

다음 지침에서는 무선 네트워크 환경에서 Brother 제품을 구성하는 다섯 가지 방법을 제공합 니다. 자신의 환경에 적합한 방법을 선택하십시오.

#### 모바일 장치의 구성을 확인합니다.

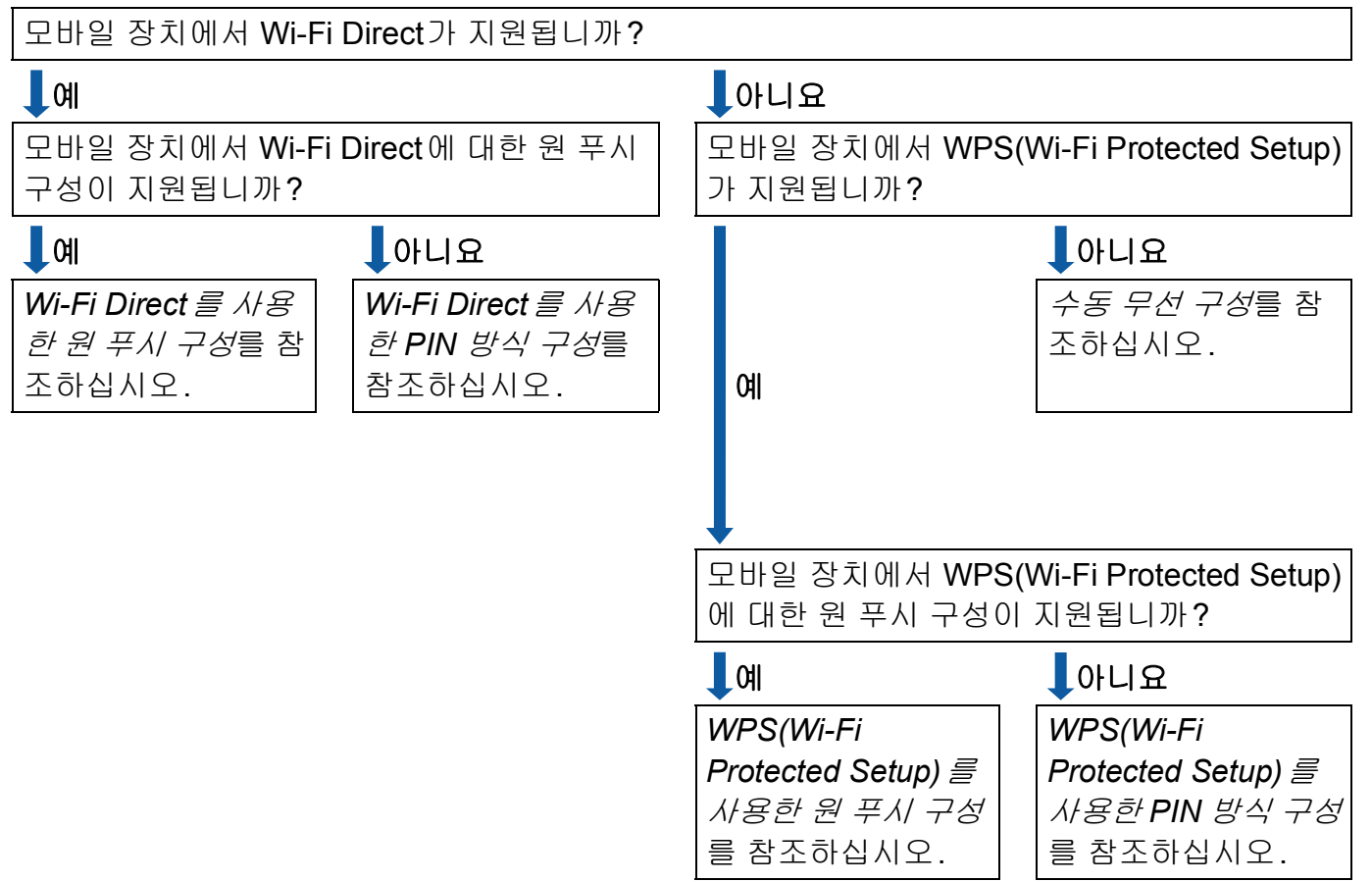

#### ■ Wi-Fi Direct를 사용한 원 푸시 구성

HL-5470DW(T) 및 HL-6180DW(T)의 경우 ▶▶ 7페이지 *Wi-Fi Direct 를 사용한 원 푸시 구 성*를 참조하십시오.

MFC-8710DW 및 MFC-8910DW의 경우 ➤> 14 페이지 *Wi-Fi Direct 를 사용한 원 푸시 구* 성를 참조하십시오.

MFC-8950DW(T)의 경우 ▶▶ 22페이지 *Wi-Fi Direct 를 사용한 원 푸시 구성*를 참조하십시 오.

구성 방법

■ WPS(Wi-Fi Protected Setup)를 사용한 원 푸시 구성

HL-5470DW(T)및 HL-6180DW(T)의 경우 ➤> 9페이지 *WPS(Wi-Fi Protected Setup)를 사*용한 원 푸시 구성를 참조하십시오.

MFC-8710DW 및 MFC-8910DW의 경우 ➤> 16페이지 *WPS(Wi-Fi Protected Setup) 를 사용한 원 푸시 구성*를 참조하십시오.

MFC-8950DW(T)의 경우 ➤> 24페이지 *WPS(Wi-Fi Protected Setup)를 사용한 원 푸시 구 성*를 참조하십시오.

■ Wi-Fi Direct를 사용한 PIN 방식 구성

HL-5470DW(T) 및 HL-6180DW(T)의 경우 ▶▶ 10페이지 *Wi-Fi Direct 의 PIN 방식을 사용 한 구성*를 참조하십시오.

MFC-8710DW 및 MFC-8910DW 의 경우 ▶▶ 17 페이지 *Wi-Fi Direct 의 PIN 방식을 사용한 구성*를 참조하십시오.

MFC-8950DW(T)의 경우 ▶▶ 25페이지 *Wi-Fi Direct 의 PIN 방식을 사용한 구성*를 참조하 십시오.

■ WPS(Wi-Fi Protected Setup)를 사용한 PIN 방식 구성

HL-5470DW(T) 및 HL-6180DW(T)의 경우 >> 12페이지 WPS 의 PIN 방식을 사용하여 구 성(Wi-Fi Protected Setup) 참조

MFC-8710DW 및 MFC-8910DW의 경우 ➤> 19페이지 WPS 의 PIN 방식을 사용하여 구 성(Wi-Fi Protected Setup)를 참조하십시오.

MFC-8950DW(T)의 경우 >> 27 페이지 WPS의 PIN 방식을 사용하여 구성(Wi-Fi Protected Setup)를 참조하십시오.

■수동 무선 구성

HL-5470DW(T)및 HL-6180DW(T)의 경우 ▶▶ 13페이지 *Wi-Fi Direct 네트워크의 수동 구 성*를 참조하십시오.

MFC-8710DW 및 MFC-8910DW 의 경우 ➤> 21 페이지 *Wi-Fi Direct 네트워크의 수동 구성* 를 참조하십시오.

MFC-8950DW(T)의 경우 ▶▶ 28페이지 *Wi-Fi Direct 네트워크의 수동 구성*를 참조하십시 오.

# 🖉 참고

Wi-Fi Direct 를 사용한 원 푸시 구성 또는 Wi-Fi Direct 를 사용한 PIN 방식 구성로 구성된 Wi-Fi Direct 네트워크에서 Brother iPrint&Scan을 사용하려면 Wi-Fi Direct를 구성하기 위 해 사용하는 장치에서 Android 4.0 이상을 실행해야 합니다.

# HL-5470DW(T) 및 HL-6180DW(T)에서 Wi-Fi Direct를 사용한 네트워 크 구성

Wi-Fi Direct 네트워크 설정은 제품 제어판에서 구성합니다.

# Wi-Fi Direct를 사용한 원 푸시 구성

모바일 장치가 Wi-Fi Direct를 지원하는 경우 아래 지침을 따라서 Wi-Fi Direct 네트워크를 구 성할 수 있습니다.

- 1 ▲ 또는 ▼를 눌러 Network (네트워크)를 선택합니다. OK를 누릅니다.
- 2 ▲ 또는 ▼를 눌러 ₩i-Fi Direct (Wi-Fi 다이렉트)를 선택합니다. OK를 누릅니다.
- 3 ▲ 또는 ▼를 눌러 Push Button (푸시 버튼)을 선택합니다. OK를 누릅니다.
- ④ Wi-Fi Direct On? (Wi-Fi Direct를 켤까요?)가 표시되면 ▲를 눌러 적용합니다. 취소하려면 ▼를 누릅니다.
- 5 Other Network I/F will be disabled. Do you want to continue? ▲OK ▼Cancel (다른 네트워크 I/F가 비활성화됩니다.계속하시겠습니까?▲확인 ▼취소)가 표 시되면 ▲를 눌러 적용합니다. 취소하려면 ▼를 누릅니다.
- 6 Activate Wi-Fi Direct on other device and press OK. (다른 장치의 Wi-Fi Direct를 활성화하고 확인을 누르십시오.)가 표시되면 모바일 장치에서 Wi-Fi Direct를 활성화합니다(지침은 모바일 장치의 사용자 가이드 참조). 제품에서 OK를 누릅니다. Wi-Fi Direct 설정이 시작됩니다. 취소하려면 Back를 누릅니다.

7 다음 중 하나를 수행합니다.

- Brother 제품이 G/O(그룹 소유자)인 경우 모바일 장치가 직접 제품에 연결하려고 시도 합니다.
- Brother 제품이 G/O(그룹 소유자)가 아닌 경우 Wi-Fi Direct 네트워크를 구성할 수 있는 사용 가능한 장치 이름이 제품에 표시됩니다. 연결할 모바일 장치를 선택하고 OK를 누릅니다. Rescan (다시 스캔)을 눌러 사용 가능한 장치를 재검색할 수 있습니다.

8 모바일 장치가 성공적으로 연결되면 제품에 Connected (연결됨)가 표시됩니다. Wi-Fi Direct 네트워크 설정이 완료되었습니다. 모바일 장치에서의 인쇄에 대한 내용은 Brother 솔루션 센터 (<u>http://solutions.brother.com/)</u>에서 Brother iPrint&Scan의 모바일 인쇄/스캔 가이드 또는 AirPrint 가이드를 다운로드하여 볼 수 있습니다. 연결이 실패하면 ➤> 29페이지 문제 해결를 참조하십시오.

#### WPS(Wi-Fi Protected Setup)를 사용한 원 푸시 구성

모바일 장치가 WPS(PBC: 푸시 버튼 구성)를 지원하는 경우 아래 지침을 따라서 Wi-Fi Direct 네트워크를 구성할 수 있습니다.

- 1 ▲ 또는 ▼를 눌러 Network (네트워크)를 선택합니다. OK를 누릅니다.
- 2 ▲ 또는 ▼를 눌러 ₩i-Fi Direct (Wi-Fi 다이렉트)를 선택합니다. OK를 누릅니다.
- (3) ▲또는 ▼를 눌러 Group Owner (그룹 소유자)를 선택한 다음 OK를 누릅니다.
- 4 ▲ 또는 ▼을 눌러 on (켜짐)를 선택한 다음 OK를 누릅니다.
- 5 ▲ 또는 ▼를 눌러 Push Button (푸시 버튼)을 선택합니다. OK를 누릅니다.
- 6 Wi-Fi Direct On? (Wi-Fi Direct를 켤까요?)가 표시되면 ▲를 눌러 적용합니다. 취소하려면 ▼를 누릅니다.
- ⑦ Other Network I/F will be disabled. Do you want to continue? ▲OK ▼Cancel (다른 네트워크 I/F가 비활성화됩니다.계속하시겠습니까?▲확인 ▼취소)가 표 시되면 ▲을 눌러 적용합니다. 취소하려면 ▼를 누릅니다.
- 8 Activate Wi-Fi Direct on other device and press OK. (다른 장치의 Wi-Fi Direct를 활성화하고 확인을 누르십시오.)가 표시된 경우 모바일 장치의 WPS 원 푸시 구성 방식을 활성화(지침은 모바일 장치의 사용자 가이드 참조)한 다음, 제품에서 OK를 누릅니다. Wi-Fi Direct 설정이 시작됩니다. 취소하려면 Back를 누릅니다.
- 9 모바일 장치가 성공적으로 연결되면 제품에 Connected (연결됨)가 표시됩니다.
  Wi-Fi Direct 네트워크 설정이 완료되었습니다. 모바일 장치에서의 인쇄에 대한 내용은
  Brother 솔루션 센터 (<u>http://solutions.brother.com/)</u>에서 Brother iPrint&Scan의 모바일
  인쇄/스캔 가이드 또는 AirPrint 가이드를 다운로드하여 볼 수 있습니다.
  연결이 실패하면 ➤> 29페이지 문제 해결를 참조하십시오.

#### Wi-Fi Direct의 PIN 방식을 사용한 구성

모바일 장치가 Wi-Fi Direct의 PIN 방식을 지원하는 경우 아래 지침을 따라 Wi-Fi Direct 네트 워크를 구성할 수 있습니다.

- 1 ▲ 또는 ▼를 눌러 Network (네트워크)를 선택합니다. OK를 누릅니다.
- 2 ▲ 또는 ▼를 눌러 ₩i-Fi Direct (Wi-Fi 다이렉트)를 선택합니다. OK를 누릅니다.
- 3 ▲ 또는 ▼를 눌러 PIN Code (PIN 코드)를 선택합니다. OK를 누릅니다.
- ④ Wi-Fi Direct On? (Wi-Fi Direct를 켤까요?)가 표시되면 ▲을 눌러 적용합니다. 취소하려면 ♥를 누릅니다.
- 5 Other Network I/F will be disabled. Do you want to continue? ▲OK ▼Cancel (다른 네트워크 I/F가 비활성화됩니다.계속하시겠습니까?▲확인 ▼취소)가 표 시되면 ▲을 눌러 적용합니다. 취소하려면 ▼를 누릅니다.
- 6 Activate Wi-Fi Direct on other device and press OK. (다른 장치 의 Wi-Fi Direct를 활성화하고 확인을 누르십시오.)가 표시되면 모바일 장치에서 Wi-Fi Direct를 활성화합니다(지침은 모바일 장치의 사용자 가이드 참조). 제품에서 OK를 누 릅니다. Wi-Fi Direct 설정이 시작됩니다. 취소하려면 Back를 누릅니다.
- 7 다음 중 하나를 수행합니다.
  - Brother 제품이 G/O(그룹 소유자)인 경우 제품은 모바일 장치의 연결 요청을 기다립니다. Input PIN Code (PIN 코드 입력)가 나타나면 모바일 장치에 표시된 PIN을 제품에 입력합니다. OK를 누릅니다. 지침을 따르고 ⑨ 단계로 이동합니다.

Brother 제품에 PIN이 표시된 경우 모바일 장치에 PIN을 입력합니다.

Brother 제품이 G/O(그룹 소유자)가 아닌 경우 Wi-Fi Direct 네트워크를 구성할 수 있는 사용 가능한 장치 이름이 제품에 표시됩니다. 연결할 모바일 장치를 선택하고 OK를 누릅니다. Rescan (다시 스캔)을 눌러 사용 가능한 장치를 재검색할 수 있습니다. ③ 단계로 이동합니다.

구성 방법

- 8 다음 중 하나를 수행합니다.
  - ▲를 눌러 제품의 PIN을 표시하고 모바일 장치에 PIN을 입력합니다. 지침을 따르고 ⑨ 단계로 이동합니다.
  - ▼을 눌러 모바일 장치에 표시된 PIN을 제품에 입력한 다음 OK를 누릅니다. 지침을 따 르고 ⑨ 단계로 이동합니다.

모바일 장치에서 PIN이 표시되지 않으면 Brother 제품에서 Cancel을 누릅니다. ● 단 계로 돌아가서 다시 시도합니다.

9 모바일 장치가 성공적으로 연결되면 제품에 Connected (연결됨)가 표시됩니다.
 Wi-Fi Direct 네트워크 설정이 완료되었습니다. 모바일 장치에서의 인쇄에 대한 내용은
 Brother 솔루션 센터 (<u>http://solutions.brother.com/)</u>에서 Brother iPrint&Scan의 모바일
 인쇄/스캔 가이드 또는 AirPrint 가이드를 다운로드하여 볼 수 있습니다.
 연결이 실패하면 ▶▶ 29페이지 문제 해결를 참조하십시오.

#### WPS의 PIN 방식을 사용하여 구성 (Wi-Fi Protected Setup)

모바일 장치가 WPS(Wi-Fi Protected Setup)를 지원하는 경우 아래 지침을 따라서 Wi-Fi Direct 네트워크를 구성할 수 있습니다.

- 1 ▲ 또는 ▼를 눌러 Network (네트워크)를 선택합니다. OK를 누릅니다.
- 2 ▲ 또는 ▼를 눌러 ₩i-Fi Direct (Wi-Fi 다이렉트)를 선택합니다. OK를 누릅니다.
- (3) ▲또는 ▼를 눌러 Group Owner (그룹 소유자)를 선택한 다음 OK를 누릅니다.
- 4 ▲ 또는 ▼을 눌러 on (켜짐)를 선택한 다음 OK를 누릅니다.
- 5 ▲ 또는 ▼를 눌러 PIN Code (PIN 코드)를 선택합니다. OK를 누릅니다.
- 6 Wi-Fi Direct On? (Wi-Fi Direct를 켤까요?)가 표시되면 ▲를 눌러 적용합니다. 취소하려면 ▼를 누릅니다.
- ⑦ Other Network I/F will be disabled. Do you want to continue? ▲OK ▼Cancel (다른 네트워크 I/F가 비활성화됩니다.계속하시겠습니까?▲확인 ▼취소)가 표 시되면 ▲를 눌러 적용합니다. 취소하려면 ▼를 누릅니다.
- 8 Activate Wi-Fi Direct on other device and press OK. (다른 장치의 Wi-Fi Direct를 활성화하고 확인을 누르십시오.)가 표시된 경우 모바일 장치의 WPS PIN 구성 방식을 활성화(지침은 모바일 장치의 사용자 가이드 참조)한 다음, 제품에서 OK를 누릅니다. Wi-Fi Direct 설정이 시작됩니다. 취소하려면 Back를 누릅니다.
- 9 제품은 모바일 장치의 연결 요청을 기다립니다. Input PIN Code (PIN 코드 입력)가나 타나면 모바일 장치에 표시된 PIN을 제품에 입력합니다. OK를 누릅니다.
- ① 모바일 장치가 성공적으로 연결되면 제품에 Connected (연결됨)가 표시됩니다.
  Wi-Fi Direct 네트워크 설정이 완료되었습니다. 모바일 장치에서의 인쇄에 대한 내용은
  Brother 솔루션 센터 (<u>http://solutions.brother.com/)</u>에서 Brother iPrint&Scan의 모바일
  인쇄/스캔 가이드 또는 AirPrint 가이드를 다운로드하여 볼 수 있습니다.
  연결이 실패하면 ➤> 29페이지 문제 해결를 참조하십시오.

#### Wi-Fi Direct 네트워크의 수동 구성

모발일 장치가 Wi-Fi Direct 또는 WPS를 지원하지 않으면 Wi-Fi Direct 네트워크를 수동으로 구성해야 합니다.

- 1 ▲ 또는 ▼를 눌러 Network (네트워크)를 선택합니다. OK를 누릅니다.
- 2 ▲ 또는 ▼를 눌러 ₩i-Fi Direct (Wi-Fi 다이렉트)를 선택합니다. OK를 누릅니다.
- ③ ▲ 또는 ▼를 눌러 Manual (수동)을 선택합니다. OK를 누릅니다.
- ④ Wi-Fi Direct On? (Wi-Fi Direct를 켤까요?)가 표시되면 ▲를 눌러 적용합니다. 취소하려면 ♥를 누릅니다.
- 5 Other Network I/F will be disabled. Do you want to continue? ▲OK ▼Cancel (다른 네트워크 I/F가 비활성화됩니다.계속하시겠습니까?▲확인 ▼취소)가 표 시되면 ▲를 눌러 적용합니다. 취소하려면 ▼를 누릅니다.
- 6 제품에 SSID 이름과 암호가 2분간 표시됩니다. 모바일 장치의 무선 네트워크 설정 페이 지로 이동하고 SSID 이름과 암호를 입력합니다.
- ⑦ 모바일 장치가 성공적으로 연결되면 제품에 Connected (연결됨)가 표시됩니다. Wi-Fi Direct 네트워크 설정이 완료되었습니다. 모바일 장치에서의 인쇄에 대한 내용은 Brother 솔루션 센터 (<u>http://solutions.brother.com/)</u>에서 Brother iPrint&Scan의 모바일 인쇄/스캔 가이드 또는 AirPrint 가이드를 다운로드하여 볼 수 있습니다. 연결이 실패하면 ▶▶ 29페이지 문제 해결를 참조하십시오.

# MFC-8710DW 및 MFC-8910DW 에서 Wi-Fi Direct 를 사용한 네트워크 구성

Wi-Fi Direct 네트워크 설정은 제품 제어판에서 구성합니다.

# Wi-Fi Direct를 사용한 원 푸시 구성

모바일 장치가 Wi-Fi Direct를 지원하는 경우 아래 지침을 따라서 Wi-Fi Direct 네트워크를 구 성할 수 있습니다.

- 1 메뉴를 누릅니다.
- 2 ▲ 또는 ▼를 눌러 Network (네트워크)를 선택합니다. OK를 누릅니다.
- 3 ▲ 또는 ▼를 눌러 ₩i-Fi Direct (Wi-Fi 다이렉트)를 선택합니다. OK를 누릅니다.
- ④ ▲ 또는 ▼를 눌러 Push Button (푸시 버튼)을 선택합니다. OK를 누릅니다.
- 5 Wi-Fi Direct On? (Wi-Fi Direct를 켤까요?)가 표시되면 ▲ 또는 ▼를 눌러 On (켜짐)을 선택한 다음 OK를 누릅니다. 취소하려면 ▲ 또는 ▼를 눌러 Off (꺼짐)을 선택한 다음 OK를 누릅니다.
- 6 Other Network I/F will be disabled. Do you want to continue? (다 른 네트워크 I/F가 비활성화됩니다.계속하시겠습니까?)가 표시되면 1을 눌러 적용합니다. 다. 취소하려면 2를 누릅니다.
- 7 Activate Wi-Fi Direct on other device. (다른 장치의 Wi-Fi Direct를 활성화 하십시오.)가 표시되면 모바일 장치에서 Wi-Fi Direct를 활성화합니다(지침은 모바일 장 치의 사용자 가이드 참조). 제품에서 OK를 누릅니다. Wi-Fi Direct 설정이 시작됩니다. 취소하려면 삭제/뒤로를 누릅니다.

구성 방법

- 8 다음 중 하나를 수행합니다.
  - Brother 제품이 G/O(그룹 소유자)인 경우 모바일 장치가 직접 제품에 연결하려고 시도 합니다.
  - Brother 제품이 G/O(그룹 소유자)가 아닌 경우 Wi-Fi Direct 네트워크를 구성할 수 있는 사용 가능한 장치 이름이 제품에 표시됩니다. 연결할 모바일 장치를 선택하고 OK를 누릅니다. Rescan (다시 스캔)을 눌러 사용 가능한 장치를 재검색할 수 있습니다.
- 9 모바일 장치가 성공적으로 연결되면 제품에 Connected (연결됨)가 표시됩니다. Wi-Fi Direct 네트워크 설정이 완료되었습니다. 모바일 장치에서의 인쇄 또는 모바일 장 치로 스캐닝에 대한 내용은 Brother 솔루션 센터 <u>(http://solutions.brother.com/)</u>에서 Brother iPrint&Scan의 모바일 인쇄/스캔 가이드 또는 AirPrint 가이드를 다운로드하여 볼 수 있습니다.

연결이 실패하면 ▶▶ 29페이지 문제 해결를 참조하십시오.

#### WPS(Wi-Fi Protected Setup)를 사용한 원 푸시 구성

모바일 장치가 WPS(PBC: 푸시 버튼 구성)를 지원하는 경우 아래 지침을 따라서 Wi-Fi Direct 네트워크를 구성할 수 있습니다.

1 메뉴를 누릅니다.

- 2 ▲ 또는 ▼를 눌러 Network (네트워크)를 선택합니다. OK를 누릅니다.
- 3 ▲ 또는 ▼를 눌러 ₩i-Fi Direct (Wi-Fi 다이렉트)를 선택합니다. OK를 누릅니다.
- 4 ▲ 또는 ▼를 눌러 Group Owner (그룹 소유자)를 선택한 다음 OK를 누릅니다.
- 5 ▲ 또는 ▼를 눌러 On (켜짐)을 선택한 다음 OK를 누릅니다.
- 6 ▲ 또는 ▼를 눌러 Push Button (푸시 버튼)을 선택합니다. OK를 누릅니다.
- 7 Wi-Fi Direct On? (Wi-Fi Direct를 켤까요?)가 표시되면 ▲ 또는 ♥를 눌러 On (켜짐)을 선택한 다음 OK를 누릅니다. 취소하려면 ▲ 또는 ♥를 눌러 Off (꺼짐)을 선택한 다음 OK를 누릅니다.
- 8 Other Network I/F will be disabled. Do you want to continue? (다 른 네트워크 I/F가 비활성화됩니다. 계속하시겠습니까?)가 표시되면 1을 눌러 적용합니다. 다. 취소하려면 2를 누릅니다.
- 9 Activate Wi-Fi Direct on other device. (다른 장치의 Wi-Fi Direct를 활성화 하십시오.)가 표시된 경우 모바일 장치의 WPS 원 푸시 구성 방식을 활성화(지침은 모바 일 장치의 사용자 가이드 참조)한 다음, 제품에서 OK를 누릅니다. Wi-Fi Direct 설정이 시 작됩니다. 취소하려면 삭제/뒤로를 누릅니다.

모바일 장치가 성공적으로 연결되면 제품에 Connected (연결됨)가 표시됩니다. Wi-Fi Direct 네트워크 설정이 완료되었습니다. 모바일 장치에서의 인쇄 또는 모바일 장 치로 스캐닝에 대한 내용은 Brother 솔루션 센터 (http://solutions.brother.com/)에서 Brother iPrint&Scan의 모바일 인쇄/스캔 가이드 또는 AirPrint 가이드를 다운로드하여 볼 수 있습니다.

연결이 실패하면 ▶▶ 29페이지 문제 해결를 참조하십시오.

#### Wi-Fi Direct의 PIN 방식을 사용한 구성

모바일 장치가 Wi-Fi Direct의 PIN 방식을 지원하는 경우 아래 지침을 따라 Wi-Fi Direct 네트 워크를 구성할 수 있습니다.

1 메뉴를 누릅니다.

- 2 ▲ 또는 ▼를 눌러 Network (네트워크)를 선택합니다. OK를 누릅니다.
- 3 ▲ 또는 ▼를 눌러 ₩i-Fi Direct (Wi-Fi 다이렉트)를 선택합니다. OK를 누릅니다.
- (4) ▲ 또는 ▼를 눌러 PIN Code (PIN 코드)를 선택합니다. OK를 누릅니다.
- 5 Wi-Fi Direct On? (Wi-Fi Direct를 켤까요?)가 표시되면 ▲ 또는 ♥를 눌러 On (켜짐)을 선택한 다음 OK를 누릅니다. 취소하려면 ▲ 또는 ♥를 눌러 Off (꺼짐)을 선택한 다음 OK를 누릅니다.
- 6 Other Network I/F will be disabled. Do you want to continue? (다 른 네트워크 I/F가 비활성화됩니다.계속하시겠습니까?)가 표시되면 1을 눌러 적용합니다. 다. 취소하려면 2를 누릅니다.
- 7 Activate Wi-Fi Direct on other device. (다른 장치의 Wi-Fi Direct를 활성화 하십시오.)가 표시되면 모바일 장치에서 Wi-Fi Direct를 활성화합니다(지침은 모바일 장 치의 사용자 가이드 참조). 제품에서 OK를 누릅니다. Wi-Fi Direct 설정이 시작됩니다. 취소하려면 삭제/뒤로를 누릅니다.
- 8 다음 중 하나를 수행합니다.
  - Brother 제품이 G/O(그룹 소유자)인 경우 제품은 모바일 장치의 연결 요청을 기다립니 다. Input PIN Code (PIN 코드 입력)가 나타나면 모바일 장치에 표시된 PIN을 제품 에 입력합니다. OK를 누릅니다. 지침을 따르고 ⑩ 단계로 이동합니다.

Brother 제품에 PIN이 표시된 경우 모바일 장치에 PIN을 입력합니다.

Brother 제품이 G/O(그룹 소유자)가 아닌 경우 Wi-Fi Direct 네트워크를 구성할 수 있는 사용 가능한 장치 이름이 제품에 표시됩니다. 연결할 모바일 장치를 선택하고 OK를 누릅니다. Rescan (다시 스캔)을 눌러 사용 가능한 장치를 재검색할 수 있습니다. 단계로 이동합니다.

구성 방법

- OF CAL STATE OF CALLE OF CALLE OF C
  - ■1을 눌러서 1. Display PIN Code (1. PIN 코드 표시)를 선택하여 제품의 PIN을 표시 하고 모바일 장치에 PIN을 입력합니다. 지침을 따르고 🕦 단계로 이동합니다.
  - ■2를 눌러서 2. Input PIN Code (2.PIN 코드 입력)을 선택하고 모바일 장치에 표시 된 PIN을 제품에 입력한 다음 OK를 누릅니다. 지침을 따르고 ⑩ 단계로 이동합니다. 모바일 장치에서 PIN이 표시되지 않으면 Brother 제품에서 중지/나가기를 누릅니다. 단계로 돌아가서 다시 시도합니다.
- 10 모바일 장치가 성공적으로 연결되면 제품에 Connected (연결됨)가 표시됩니다. Wi-Fi Direct 네트워크 설정이 완료되었습니다. 모바일 장치에서의 인쇄 또는 모바일 장 치로 스캐닝에 대한 내용은 Brother 솔루션 센터 (http://solutions.brother.com/)에서 Brother iPrint&Scan의 모바일 인쇄/스캔 가이드 또는 AirPrint 가이드를 다운로드하여 볼 수 있습니다.

연결이 실패하면 ▶▶ 29페이지 문제 해결를 참조하십시오.

#### WPS의 PIN 방식을 사용하여 구성 (Wi-Fi Protected Setup)

모바일 장치가 WPS(Wi-Fi Protected Setup)를 지원하는 경우 아래 지침을 따라서 Wi-Fi Direct 네트워크를 구성할 수 있습니다.

1 메뉴를 누릅니다.

- 2 ▲ 또는 ▼를 눌러 Network (네트워크)를 선택합니다. OK를 누릅니다.
- 3 ▲ 또는 ▼를 눌러 ₩i-Fi Direct (Wi-Fi 다이렉트)를 선택합니다. OK를 누릅니다.
- 4 ▲ 또는 ▼를 눌러 Group Owner (그룹 소유자)를 선택한 다음 OK를 누릅니다.
- 5 ▲ 또는 ▼를 눌러 On (켜짐)를 선택한 다음 OK를 누릅니다.
- 6 ▲ 또는 ▼를 눌러 PIN Code (PIN 코드)를 선택합니다. OK를 누릅니다.
- 7 Wi-Fi Direct On? (Wi-Fi Direct를 켤까요?)가 표시되면 ▲ 또는 ♥를 눌러 On (켜짐)을 선택한 다음 OK를 누릅니다. 취소하려면 ▲ 또는 ♥를 눌러 Off (꺼짐)을 선택한 다음 OK를 누릅니다.
- 8 Other Network I/F will be disabled. Do you want to continue? (다 른 네트워크 I/F가 비활성화됩니다. 계속하시겠습니까?)가 표시되면 1을 눌러 적용합니다. 다. 취소하려면 2를 누릅니다.
- 9 Activate Wi-Fi Direct on other device. (다른 장치의 Wi-Fi Direct를 활성화 하십시오.)가 표시된 경우 모바일 장치의 WPS PIN 구성 방식을 활성화(지침은 모바일 장치의 사용자 가이드 참조)한 다음, 제품에서 OK를 누릅니다. Wi-Fi Direct 설정이 시작 됩니다. 취소하려면 삭제/뒤로를 누릅니다.
- 10 제품은 모바일 장치의 연결 요청을 기다립니다. Input PIN Code (PIN 코드 입력)가나 타나면 모바일 장치에 표시된 PIN을 제품에 입력합니다. OK를 누릅니다.

1 모바일 장치가 성공적으로 연결되면 제품에 Connected (연결됨)가 표시됩니다. Wi-Fi Direct 네트워크 설정이 완료되었습니다. 모바일 장치에서의 인쇄 또는 모바일 장 치로 스캐닝에 대한 내용은 Brother 솔루션 센터 <u>(http://solutions.brother.com/)</u>에서 Brother iPrint&Scan의 모바일 인쇄/스캔 가이드 또는 AirPrint 가이드를 다운로드하여 볼 수 있습니다.

연결이 실패하면 ▶▶ 29페이지 문제 해결를 참조하십시오.

#### Wi-Fi Direct 네트워크의 수동 구성

모발일 장치가 Wi-Fi Direct 또는 WPS를 지원하지 않으면 Wi-Fi Direct 네트워크를 수동으로 구성해야 합니다.

1 메뉴를 누릅니다.

- 2 ▲ 또는 ▼를 눌러 Network (네트워크)를 선택합니다. OK를 누릅니다.
- 3 ▲ 또는 ▼를 눌러 ₩i-Fi Direct (Wi-Fi 다이렉트)를 선택합니다. OK를 누릅니다.
- ④ ▲ 또는 ▼를 눌러 Manual (수동)을 선택합니다.
  OK를 누릅니다.
- 5 Wi-Fi Direct On? (Wi-Fi Direct를 켤까요?)이 표시되면 ▲ 또는 ▼를 눌러 On (켜짐)을 선택한 다음 OK를 누릅니다. 취소하려면 ▲ 또는 ▼를 눌러 Off (꺼짐)을 선택한 다음 OK를 누릅니다.
- 6 Other Network I/F will be disabled. Do you want to continue? (다 른 네트워크 I/F가 비활성화됩니다.계속하시겠습니까?)가 표시되면 1을 눌러 적용합니다. 다. 취소하려면 2를 누릅니다.
- ⑦ 제품에 SSID 이름과 암호가 2분간 표시됩니다. 모바일 장치의 무선 네트워크 설정 페이 지로 이동하고 SSID 이름과 암호를 입력합니다.

8 모바일 장치가 성공적으로 연결되면 제품에 Connected (연결됨)가 표시됩니다. Wi-Fi Direct 네트워크 설정이 완료되었습니다. 모바일 장치에서의 인쇄 또는 모바일 장 치로 스캐닝에 대한 내용은 Brother 솔루션 센터 (http://solutions.brother.com/)에서 Brother iPrint&Scan의 모바일 인쇄/스캔 가이드 또는 AirPrint 가이드를 다운로드하여 볼 수 있습니다.

연결이 실패하면 ▶▶ 29페이지 문제 해결를 참조하십시오.

# MFC-8950DW(T)에서 Wi-Fi Direct를 사용한 네트워크 구성

Wi-Fi Direct 네트워크 설정은 제품 제어판에서 구성합니다.

# Wi-Fi Direct를 사용한 원 푸시 구성

모바일 장치가 Wi-Fi Direct를 지원하는 경우 아래 지침을 따라서 Wi-Fi Direct 네트워크를 구 성할 수 있습니다.

- 1 Menu (메뉴)를 누릅니다.
- 2 ▲또는 ▼를 눌러 Network (네트워크)를 선택합니다.
- (3) ▲또는 ▼를 눌러 ₩i-Fi Direct (Wi-Fi 다이렉트)를 선택합니다.
- 4 ▲또는 ▼를 눌러 Push Button (푸시 버튼)을 선택합니다.
- 5 Wi-Fi Direct On? (Wi-Fi Direct를 켤까요?)가 표시되면 On (켜짐)을 눌러 적용합니다. 하소하려면 Off (꺼짐)을 누릅니다.
- 6 Other Network I/F will be disabled.Do you want to continue? (다른 네트워크 I/F가 비활성화됩니다.계속하시겠습니까?)가 표시되면 OK (확인)을 눌러 적용 합니다. 최소하려면 Congol (최소)은 노른니다.

취소하려면 Cancel (취소)을 누릅니다.

- 7 Activate Wi-Fi Direct on other device.Then Press OK. (다른 장치 의 Wi-Fi Direct를 활성화한 다음, 확인을 누르십시오.)가 표시되면 모바일 장치에서 Wi-Fi Direct를 활성화합니다(지침은 모바일 장치의 사용자 가이드 참조). 제품에서 OK (확인)를 누릅니다. Wi-Fi Direct 설정이 시작됩니다. 취소하려면 중지/나가기를 누릅니다.
- 8 다음 중 하나를 수행합니다.
  - Brother 제품이 G/O(그룹 소유자)인 경우 모바일 장치가 직접 제품에 연결하려고 시도 합니다.
  - Brother 제품이 G/O(그룹 소유자)가 아닌 경우 Wi-Fi Direct 네트워크를 구성할 수 있는 사용 가능한 장치 이름이 제품에 표시됩니다. 연결할 모바일 장치를 선택하고 OK (확 인)를 누릅니다. Rescan (다시 스캔)을 눌러 사용 가능한 장치를 재검색할 수 있습니 다.

9 모바일 장치가 성공적으로 연결되면 제품에 Connected (연결됨)가 표시됩니다. Wi-Fi Direct 네트워크 설정이 완료되었습니다. 모바일 장치에서의 인쇄 또는 모바일 장 치로 스캐닝에 대한 내용은 Brother 솔루션 센터 (<u>http://solutions.brother.com/)</u>에서 Brother iPrint&Scan의 모바일 인쇄/스캔 가이드 또는 AirPrint 가이드를 다운로드하여 볼 수 있습니다.

연결이 실패하면 ▶▶ 29페이지 문제 해결를 참조하십시오.

#### WPS(Wi-Fi Protected Setup)를 사용한 원 푸시 구성

모바일 장치가 WPS(PBC: 푸시 버튼 구성)를 지원하는 경우 아래 지침을 따라서 Wi-Fi Direct 네트워크를 구성할 수 있습니다.

1 Menu (메뉴)를 누릅니다.

- 2 ▲또는 ▼를 눌러 Network (네트워크)를 선택합니다.
- (3) ▲또는▼를 눌러 ₩i-Fi Direct (Wi-Fi 다이렉트)를 선택합니다.
- (4) ▲또는 ▼를 눌러 Group Owner (그룹 소유자)을 선택한 다음 On (켜짐)를 누릅니다.
- (5) ▲또는 ▼를 눌러 Push Button (푸시 버튼)을 선택합니다.
- ⑥ Wi-Fi Direct On? (Wi-Fi Direct를 켤까요?)가 표시되면 On (켜짐)을 눌러 적용합니다. 하소하려면 Off (꺼짐)을 누릅니다.
- 7 Other Network I/F will be disabled.Do you want to continue? (다른 네트워크 I/F가 비활성화됩니다.계속하시겠습니까?)가 표시되면 OK (확인)을 눌러 적용 합니다. 취소하려면 Cancel (취소)를 누릅니다.
- 8 Activate Wi-Fi Direct on other device.Then Press OK. (다른 장치의 Wi-Fi Direct를 활성화한 다음, 확인을 누르십시오.)가 표시된 경우 모바일 장치의 WPS 원 푸시 구성 방식을 활성화(지침은 모바일 장치의 사용자 가이드 참조)한 다음, 제품에서 OK (확인)를 누릅니다. Wi-Fi Direct 설정이 시작됩니다. 취소하려면 중지/나가기를 누릅니다.

9 모바일 장치가 성공적으로 연결되면 제품에 Connected (연결됨)가 표시됩니다. Wi-Fi Direct 네트워크 설정이 완료되었습니다. 모바일 장치에서의 인쇄 또는 모바일 장 치로 스캐닝에 대한 내용은 Brother 솔루션 센터 <u>(http://solutions.brother.com/)</u>에서 Brother iPrint&Scan의 모바일 인쇄/스캔 가이드 또는 AirPrint 가이드를 다운로드하여 볼 수 있습니다.

연결이 실패하면 ▶▶ 29페이지 문제 해결를 참조하십시오.

#### Wi-Fi Direct의 PIN 방식을 사용한 구성

모바일 장치가 Wi-Fi Direct의 PIN 방식을 지원하는 경우 아래 지침을 따라 Wi-Fi Direct 네트 워크를 구성할 수 있습니다.

- 1 Menu (메뉴)를 누릅니다.
- 2 ▲ 또는 ▼를 눌러 Network (네트워크)를 선택합니다.
- (3) ▲또는 ▼를 눌러 ₩i-Fi Direct (Wi-Fi 다이렉트)를 선택합니다.
- 4 ▲또는 ♥를 눌러 PIN Code (PIN 코드)를 선택합니다.
- 5) Wi-Fi Direct On? (Wi-FiDirect를 켤까요?)가 표시되면 On (켜짐)을 눌러 적용합니 다. 취소하려면 Off (꺼짐)을 누릅니다.
- 6 Other Network I/F will be disabled.Do you want to continue?(다른 네트워크 I/F가 비활성화됩니다. 계속하시겠습니까?)가 표시되면 OK (확인)을 눌러 적용 합니다.

취소하려면 Cancel (취소)를 누릅니다.

- 7 Activate Wi-Fi Direct on other device.Then Press OK.(다른 장치 의 Wi-Fi Direct를 활성화한 다음, 확인을 누르십시오.)가 표시되면 모바일 장치에서 Wi-Fi Direct 를 활성화합니다(지침은 모바일 장치의 사용자 가이드 참조). 제품에서 OK (확 인)를 누릅니다. Wi-Fi Direct 설정이 시작됩니다. 취소하려면 중지/나가기를 누릅니다.
- 8 다음 중 하나를 수행합니다.
  - Brother 제품이 G/O(그룹 소유자)인 경우 제품은 모바일 장치의 연결 요청을 기다립니 다. PIN Code (PIN 코드)가 나타나면 모바일 장치에 표시된 PIN을 제품에 입력합니 다. OK (확인)를 누릅니다. 지침을 따르고 🔞 단계로 이동합니다.

Brother 제품에 PIN이 표시된 경우 모바일 장치에 PIN을 입력합니다.

■ Brother 제품이 G/O(그룹 소유자)가 아닌 경우 Wi-Fi Direct 네트워크를 구성할 수 있는 사용 가능한 장치 이름이 제품에 표시됩니다. 연결할 모바일 장치를 선택하고 OK (확 인)를 누릅니다. Rescan (다시 스캔)을 눌러 사용 가능한 장치를 재검색할 수 있습니 다. 9 단계로 이동합니다.

- OF CAL STATE OF CALLE OF CALLE OF C
  - Display PIN Code (PIN 코드 표시)를 눌러 제품의 PIN을 표시하고 모바일 장치에 PIN을 입력합니다. 지침을 따르고 🕦 단계로 이동합니다.
  - Input PIN Code (PIN 코드 입력)을 눌러 모바일 장치에 표시된 PIN을 제품에 입력 한 다음 oK (확인)를 누릅니다. 지침을 따르고 ⑩ 단계로 이동합니다.

모바일 장치에서 PIN이 표시되지 않으면 Brother 제품에서 🗩을 누릅니다. 🕢 단계로 돌아가서 다시 시도합니다.

10 모바일 장치가 성공적으로 연결되면 제품에 Connected (연결됨)가 표시됩니다. Wi-Fi Direct 네트워크 설정이 완료되었습니다. 모바일 장치에서의 인쇄 또는 모바일 장 치로 스캐닝에 대한 내용은 Brother 솔루션 센터 (http://solutions.brother.com/)에서 Brother iPrint&Scan의 모바일 인쇄/스캔 가이드 또는 AirPrint 가이드를 다운로드하여 볼 수 있습니다.

연결이 실패하면 ▶▶ 29페이지 문제 해결를 참조하십시오.

#### WPS의 PIN 방식을 사용하여 구성 (Wi-Fi Protected Setup)

모바일 장치가 WPS(Wi-Fi Protected Setup)를 지원하는 경우 아래 지침을 따라서 Wi-Fi Direct 네트워크를 구성할 수 있습니다.

1 Menu (메뉴)를 누릅니다.

- 2 ▲또는 ▼를 눌러 Network (네트워크)를 선택합니다.
- (3) ▲또는▼를 눌러 ₩i-Fi Direct (Wi-Fi 다이렉트)를 선택합니다.
- (4) ▲또는 ▼를 눌러 Group Owner (그룹 소유자)를 선택한 다음 On (켜짐)을 누릅니다.
- (5) ▲또는 ▼를 눌러 PIN Code (PIN 코드)를 선택합니다.
- ⑥ Wi-Fi Direct On? (Wi-Fi Direct를 켤까요?)가 표시되면 On (켜짐)을 눌러 적용합니다. 하소하려면 Off (꺼짐)을 누릅니다.
- 7 Other Network I/F will be disabled.Do you want to continue? (다른 네트워크 I/F가 비활성화됩니다.계속하시겠습니까?)가 표시되면 OK (확인)을 눌러 적용 합니다. 취소하려면 Cancel (취소)를 누릅니다.
- 8 Activate Wi-Fi Direct on other device.Then Press OK. (다른 장치의 Wi-Fi Direct를 활성화한 다음, 확인을 누르십시오.)가 표시된 경우 모바일 장치의 WPS PIN 구성 방식을 활성화(지침은 모바일 장치의 사용자 가이드 참조)한 다음, 제품에서 OK (확인)를 누릅니다. Wi-Fi Direct 설정이 시작됩니다. 취소하려면 중지/나가기를 누릅니다.
- ③ 제품은 모바일 장치의 연결 요청을 기다립니다. PIN Code (PIN 코드)가 나타나면 모바 일 장치에 표시된 PIN을 제품에 입력합니다. OK (확인)를 누릅니다.

10 모바일 장치가 성공적으로 연결되면 제품에 Connected (연결됨)가 표시됩니다. Wi-Fi Direct 네트워크 설정이 완료되었습니다. 모바일 장치에서의 인쇄 또는 모바일 장 치로 스캐닝에 대한 내용은 Brother 솔루션 센터 (http://solutions.brother.com/)에서 Brother iPrint&Scan의 모바일 인쇄/스캔 가이드 또는 AirPrint 가이드를 다운로드하여 볼 수 있습니다.

연결이 실패하면 ▶▶ 29페이지 문제 해결를 참조하십시오.

#### Wi-Fi Direct 네트워크의 수동 구성

모발일 장치가 Wi-Fi Direct 또는 WPS를 지원하지 않으면 Wi-Fi Direct 네트워크를 수동으로 구성해야 합니다.

- 1 Menu (메뉴)를 누릅니다.
- 2 ▲또는 ▼를 눌러 Network (네트워크)를 선택합니다.
- (3) ▲또는 ▼를 눌러 ₩i-Fi Direct (Wi-Fi 다이렉트)를 선택합니다.
- 4 ▲ 또는 ▼을 눌러 Manual (수동)를 선택합니다.
- 5 Wi-Fi Direct On? (Wi-Fi Direct를 켤까요?)가 표시되면 On (켜짐)을 눌러 적용합니다. 하소하려면 Off (꺼짐)을 누릅니다.
- 6 Other Network I/F will be disabled.Do you want to continue? (다른 네트워크 I/F가 비활성화됩니다.계속하시겠습니까?)가 표시되면 OK (확인)을 눌러 적용 합니다. 최소하려면 Cangel (최소)를 느릅니다.

취소하려면 Cancel (취소)를 누릅니다.

⑦ 제품에 SSID 이름과 암호가 2분간 표시됩니다. 모바일 장치의 무선 네트워크 설정 페이 지로 이동하고 SSID 이름과 암호를 입력합니다.

8 모바일 장치가 성공적으로 연결되면 제품에 Connected (연결됨)가 표시됩니다. Wi-Fi Direct 네트워크 설정이 완료되었습니다. 모바일 장치에서의 인쇄 또는 모바일 장 치로 스캐닝에 대한 내용은 Brother 솔루션 센터 (<u>http://solutions.brother.com/)</u>에서 Brother iPrint&Scan의 모바일 인쇄/스캔 가이드 또는 AirPrint 가이드를 다운로드하여 볼 수 있습니다.

연결이 실패하면 ▶▶ 29페이지 문제 해결를 참조하십시오.

# 3 문제 해결

# 개요

이 장에서는 Brother 제품 사용 도중 발생할 수 있는 일반적인 네트워크 문제의 해결 방법에 대해 설명합니다. 이 장을 읽고 난 후에도 문제가 해결되지 않을 경우 Brother 솔루션 센터 (http://solutions.brother.com/)를 방문하여 주십시오.

자세한 내용을 보려면 Brother 솔루션 센터 <u>(http://solutions.brother.com/)</u>를 방문하고, 다른 설명서를 다운로드 하려면 해당 모델 페이지에서 설명서를 클릭하십시오.

#### 문제 확인

이 장을 읽기 전에 다음 항목이 구성되어 있는지 확인하십시오.

| 가장 먼저 다음 사항을 확인합니다.                         |
|---------------------------------------------|
| 전원 코드가 올바로 연결되어 있고 Brother 제품의 전원이 켜져 있습니다. |
| 제품 보호용 포장재를 제품에서 모두 제거했습니다.                 |
| 토너 카트리지 및 드럼 유니트가 올바로 설치되어 있습니다.            |
| 전면 커버 및 후면 커버가 완전히 닫혀 있습니다.                 |
| 용지가 용지함에 올바로 들어가 있습니다.                      |

#### 아래 목록에서 문제 해결 페이지로 이동하십시오.

■ Wi-Fi Direct 제어판 메뉴를 사용할 때 오류 메시지가 표시됩니다.

▶ 30 페이지 제어판 메뉴에서 Wi-Fi Direct 를 구성할 때 오류 메시지 참조
 ■ Wi-Fi Direct 네트워크 설정 구성을 완료할 수 없습니다.

▶ 33페이지 Wi-Fi Direct 네트워크 설정 구성을 완료할 수 없습니다. 참조
 ■ 네트워크 장치가 올바로 작동하는지 확인하고 싶습니다.

▶ 33페이지 네트워크 장치가 올바로 작동하는지 확인하고 싶습니다. 참조

# 제어판 메뉴에서 Wi-Fi Direct 를 구성할 때 오류 메시지

| 오류 메시지                                  | 원인                                                     | 조치                                                                          |
|-----------------------------------------|--------------------------------------------------------|-----------------------------------------------------------------------------|
| (HL-5470DW(T) 및<br>HL-6180DW(T)의<br>경우) | 구성 중에는 Brother 제품 및 모바일<br>장치 간에 통신이 되지 않습니다.          | ■ 모바일 제품을 Brother 제품 쪽으<br>로 좀 더 가까이 가져 가십시오.                               |
| Connection Fail<br>(연결 실패)              |                                                        | ■ 상애물이 없는 곳으로 Brother 세<br>품과 모바일 장치를 옮기십시오.<br>■ WPS의 PIN 반식을 사용할 경우       |
| (MFC-8710DW 및<br>MFC-8910DW의 경<br>우)    |                                                        | 올바른 PIN 코드를 입력하십시오.                                                         |
| Connection Fail<br>(연결 실패)              |                                                        |                                                                             |
| (MFC-8950DW(T)<br>의 경우)                 |                                                        |                                                                             |
| Connection Fail<br>(연결 실패)              |                                                        |                                                                             |
| (HL-5470DW(T) 및<br>HL-6180DW(T)의<br>경우) | 다른 장치들이 동시에 Wi-Fi Direct<br>네트워크에 연결하려고 시도하는 중<br>입니다. | Wi-Fi Direct 네트워크에 연결하려는<br>중인 다른 장치가 없는지 확인한 후<br>Wi-Fi Direct 설정을 다시 구성합니 |
| Connection Error<br>(연결 오류)             |                                                        | Cł.                                                                         |
| (MFC-8710DW 및<br>MFC-8910DW의 경<br>우)    |                                                        |                                                                             |
| Connection Error<br>(연결 오류)             |                                                        |                                                                             |
| (MFC-8950DW(T)<br>의 경우)                 |                                                        |                                                                             |
| Connection Error<br>(연결 오류)             |                                                        |                                                                             |

# 제어판 메뉴에서 Wi-Fi Direct를 구성할 때 오류 메시지 (계속)

| 오류 메시지                           | 원인                                | 조치                                                                  |
|----------------------------------|-----------------------------------|---------------------------------------------------------------------|
| (HL-5470DW(T) 및<br>HL-6180DW(T)의 | Brother 제품이 모바일 장치를 찾을<br>수 없습니다. | ■ 제품 및 모바일 장치가 Wi-Fi<br>Direct 모드인지 확인합니다.                          |
| 경우)<br>No Device                 |                                   | ■ 모바일 제품을 Brother 제품 쪽으<br>로 좀 더 가까이 가져 가십시오.                       |
| (장치 없음)<br>(MFC-8710DW 및         |                                   | ■ 장애물이 없는 곳으로 Brother 제<br>품과 모바일 장치를 옮기십시오.                        |
| MFC-8910DW의 경<br>우)              |                                   | ■ Wi-Fi Direct 네트워크를 수동으로<br>구성 중인 경우 올바른 암호를 입                     |
| No Device<br>(장치 없음)             |                                   | 력했는지 확인합니다.                                                         |
| (MFC-8950DW(T)<br>의 경우)          |                                   | ■ 모바일 장치에 IP 주소 획득을 위<br>한 구성 페이지가 있는 경우 모바<br>일 장치의 IP 주소가 DHCP를 통 |
| No Device<br>(장치 없음)             |                                   | 해 구성되었는지 확인합니다.                                                     |

# 제어판 메뉴에서 Wi-Fi Direct를 구성할 때 오류 메시지 (계속)

| 오류 메시지                                                                                                    | 원인                                                                               | 조치                                                                                                    |
|----------------------------------------------------------------------------------------------------|----------------------------------------------------------------------------------|----------------------------------------------------------------------------------------------------|
| (HL-5470DW(T) 및<br>HL-6180DW(T)의<br>경우)<br>Cannot Connect<br>A device is<br>already<br>connected.<br>(장치가이미 연결되<br>어서 연결할 수 없습<br>니다.) | Brother 제품이 G/O(그룹 소유자)일<br>때 다른 모바일 장치가 Wi-Fi Direct<br>네트워크에 이미 연결되어 있습니<br>다. | Brother 제품 및 다른 모바일 장치 사<br>이의 현재 연결이 종료된 후 Wi-Fi<br>Direct 설정을 다시 시도하고 구성하<br>십시오. 네트워크 구성 보고서 >> 네<br>트워크 사용자 설명서: <i>네트워크 구<br/>성 보고서 인쇄</i> 를 인쇄하여 연결 상<br>태를 확인할 수 있습니다. |
| (MFC-8710DW 및<br>MFC-8910DW의 경<br>우)                                                                                                   |                                                                                  |                                                                                                    |
| A device is<br>already<br>connected.<br>Press OK.<br>(장치가이미 연결되<br>었습니다.확인 누르<br>기)                                                    |                                                                                  |                                                                                                    |
| (MFC-8950DW(T)<br>의 경우)                                                                                                    |                                                                                  |                                                                                                    |
| A device is<br>already<br>connected.<br>Press OK.<br>(장치가이미연결되<br>어있습니다.확인을<br>누르십시오.)                                                 |                                                                                  |                                                                                                    |

# Wi-Fi Direct 네트워크 설정 구성을 완료할 수 없습니다.

| 문제점                                                                                       | 해결 방법                                                                                                 |
|-------------------------------------------------------------------------------------------|----------------------------------------------------------------------------------------------------|
| 보안 설정 (SSID/ 암호 ) 이                                                                       | ■ SSID 및 암호를 다시 확인합니다.                                                                                |
| 올바릅니까 <b>?</b>                                                                            | 수동 구성에서 제품을 G/O(그룹 소유자)로 사용 중인 경우 SSID 및<br>암호가 구성 절차 중에 제품 제어판에 표시됩니다.                               |
|                                                                                           | 수동 구성에서 모바일 장치를 G/O(그룹 소유자)로 사용 중인 경우<br>SSID 및 암호가 구성 절차 중에 모바일 장치의 화면에 표시됩니다.                       |
|                                                                                           | ■ SSID 이름에 대한 자세한 내용은 >> 36페이지 SSID를 참조하십<br>시오.                                                      |
| Brother 제품이 모바일 장<br>치에서 너무 멀리 떨어져<br>있습니까?                                               | Wi-Fi Direct 네트워크 설정을 구성할 때는 Brother 제품을 모바일 장<br>치에서 1 m 이내로 이동하십시오.                                 |
| 제품과 모바일 장치 사이<br>에 장애물(예: 벽이나 가<br>구)이 있습니까?                                              | Brother 제품을 장애물이 없는 곳으로 옮기십시오.                                                                        |
| Brother 제품 또는 모바일<br>장치 근처에 무선 컴퓨터,<br>Bluetooth 지원 장치, 전자<br>레인지 또는 디지털 무선<br>전화기가 있습니까? | Brother 제품 또는 모바일 장치에서 다른 장치를 멀리 옮기십시오.                                                               |
| 위의 내용을 모두 확인하<br>고 시도해 보았지만 Wi-Fi                                                         | ■ Brother 제품을 껐다가 다시 켜십시오. 그런 후 Wi-Fi Direct 설정을<br>다시 구성하십시오.                                        |
| Direct 구성을 완료할 수<br>없습니다. 어떻게 해야 할<br>까요?                                                 | Brother 제품을 클라이언트로 사용 중인 경우 현재 Wi-Fi Direct 네<br>트워크에서 몇 대의 장치를 사용할 수 있는지 확인한 후 연결된 장<br>치 수를 확인하십시오. |

# 네트워크 장치가 올바로 작동하는지 확인하고 싶습니다.

| 문제점                                                 | 해결 방법                                                             |
|-----------------------------------------------------|-------------------------------------------------------------------|
| Brother 제품 및 모바일 장<br>치가 켜져 있습니까?                   | ▶▶ 29페이지 <i>가장 먼저 다음 사항을 확인합니다</i> .의 지침을 모두 확<br>인했는지 확인하십시오.    |
| IP 주소 같은 Brother 제품<br>의 네트워크 설정을 어디<br>서 볼 수 있습니까? | 네트워크 구성 보고서 ▶▶ 네트워크 사용자 설명서: <i>네트워크 구성 보<br/>고서 인쇄</i> 를 인쇄하십시오. |

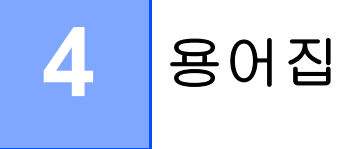

# Wi-Fi Direct 네트워크 용어

# G/O(그룹 소유자)

그룹 소유자를 on (켜짐)으로 설정하면 Wi-Fi Direct 네트워크를 구성할 때 Brother 제품이 액 세스 포인트 역할을 수행합니다. G/O는 Wi-Fi Direct 네트워크의 SSID 이름, 암호 및 IP 주소 를 할당합니다. 기본 설정은 off (꺼짐)입니다.

#### 장치 정보

#### 장치 이름

Wi-Fi Direct 네트워크 환경에서 제품의 장치 이름을 확인합니다. 장치 이름은 HL-xxxx\*\* 또 는 MFC-xxxx\*\*로 표시됩니다(여기서 xxxx는 모델 이름이고 \*\*는 Brother 제품에서 할당된 문자열입니다).

#### SSID

이 필드에는 현재 Wi-Fi Direct 네트워크 SSID 이름이 표시됩니다. 디스플레이에 SSID 이름 이 최대 32 자리까지 표시됩니다.

#### IP 주소

이 필드에는 G/O가 할당한 제품의 현재 IP 주소가 표시됩니다.

#### 상태 정보

#### 상태

이 필드에는 현재의 Wi-Fi Direct 네트워크 상태가 표시됩니다. 제품이 G/O인 경우 제품에 G/O Active(\*\*) (G/O 활성(\*\*))가 표시됩니다(여기서 \*\*는 장치 수를 나타냅니다). 제품 이 클라이언트이면 제품에 Client Active (클라이언트 활성)가 표시됩니다. off (꺼짐)이 표시되었으면 제품의 Wi-Fi Direct 인터페이스가 비활성화된 것입니다.

#### 신호

이 필드에는 현재의 Wi-Fi Direct 네트워크 신호 강도가 표시됩니다.

#### 채널 (HL-5470DW(T) 및 HL-6180DW(T))

이 필드에는 현재의 Wi-Fi Direct 네트워크 채널이 표시됩니다.

#### 속도(HL-5470DW(T) 및 HL-6180DW(T))

이 필드에는 현재의 Wi-Fi Direct 네트워크 속도가 표시됩니다.

# I/F 사용

Wi-Fi Direct 네트워크 연결을 사용하려는 경우 I/F Enable (I/F 사용)을 On (켜짐)으로 설 정합니다. 용어집

# 네트워크 용어 및 개념

#### 네트워크 용어

#### WPA2-PSK

Wi-Fi Protected Access 미리 공유된 키 (WPA-PSK/WPA2-PSK)를 활성화합니다. 이 키 를 통해 Brother 무선 제품은 TKIP(WPA-PSK) 또는 AES(WPA-PSK 및 WPA2-PSK)(WPA-Personal)를 사용하여 액세스 포인트와 연결할 수 있습니다.

#### AES

AES(Advanced Encryption Standard)는 대칭 키 암호화를 사용하여 보다 강력한 데이터 보 호 기능을 제공합니다.

#### ■AES 포함 WPA2

길이가 8자 이상이고 최대 63자인 PSK(Pre-Shared Key)를 사용합니다.

#### SSID

각 무선 네트워크에는 고유한 네트워크 이름이 포함되며 이를 기술적으로 SSID라고 부릅 니다. SSID는 32바이트 이하의 값이며 액세스 포인트에 할당됩니다. 무선 네트워크와 연 결하려는 무선 네트워크 장치는 액세스 포인트와 일치해야 합니다. 액세스 포인트 및 무선 네트워크 장치는 SSID 정보를 포함하는 무선 패킷(비콘이라고 부름)을 규칙적으로 전송 합니다. 무선 네트워크 장치에서 비콘을 수신하면 연결 가능한 거리에 있는 무선 네트워크 를 식별할 수 있습니다.

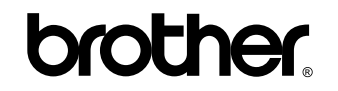

웹 사이트를 방문하십시오. http://www.brother.com/

본 제품은 구입한 나라에서만 사용하도록 승인되었습니다. 구입한 제품은 해당 국가의 Brother 지사 또는 해당 대리 점에서만 지원됩니다.